## Spell Checker の使い方

1. エッセイ入力画面(または書き直し画面)で [Spell Check] ボタン をクリック

| ※ボタンが表示されない場合は先生・学校に問い合わせてください。                |            |   |      |         |     |      |   |   |   |   |   |                       |
|------------------------------------------------|------------|---|------|---------|-----|------|---|---|---|---|---|-----------------------|
| ۵                                              | 5 3<br>8 3 | Ж | la i | <u></u> | ")▼ | (° v | B | I | U | Ξ | Ξ | Spell Check Thesaurus |
| I go to school evry weekday. I enjy my school. |            |   |      |         |     |      |   |   |   | 1 |   |                       |

## 2. スペリングの誤りが黄色く表示されます。

| ٠                                                                        |  |  |  |  | ") ▼ |  |  |  |  |  |  |  | Thesaurus |
|--------------------------------------------------------------------------|--|--|--|--|------|--|--|--|--|--|--|--|-----------|
| Spell checking mode. Misspelled words are highlighted in yellow.         |  |  |  |  |      |  |  |  |  |  |  |  |           |
| I go to school <mark>evry</mark> weekday. I <mark>enjy</mark> my school. |  |  |  |  |      |  |  |  |  |  |  |  |           |

3. 単語をクリックすると修正候補が表示され、候補を選択すると修正されます。

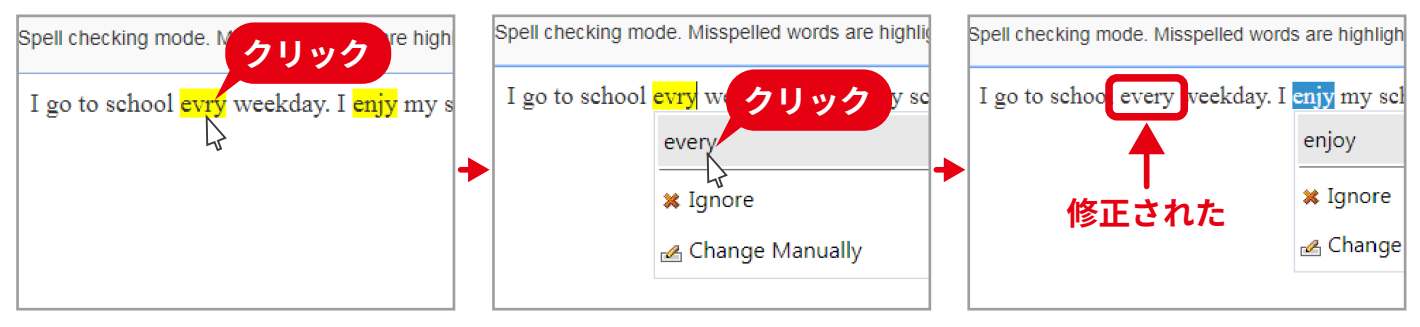

4. すべて修正したら「The Spell Check is compelete!」と表示されるので [OK] をクリックします。

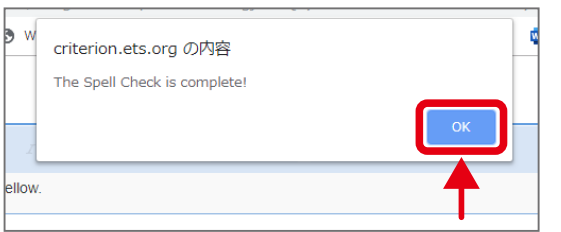

## 途中で英作文入力に戻る場合は [Finish Spellcheking] をクリックします。

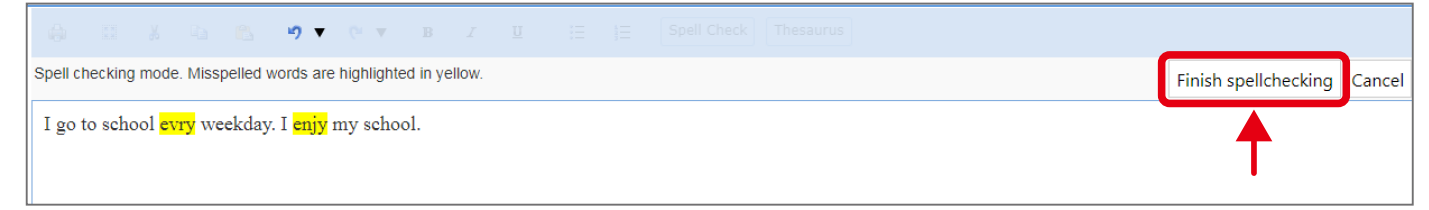

TS, the ETS logo and CRITERION are registered trademarks of ETS, used in Japan under license. Copyright © 2021 by ETS Japan. All rights reserved.

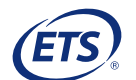